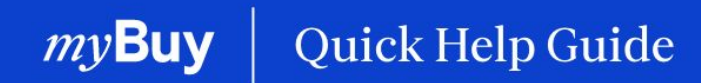

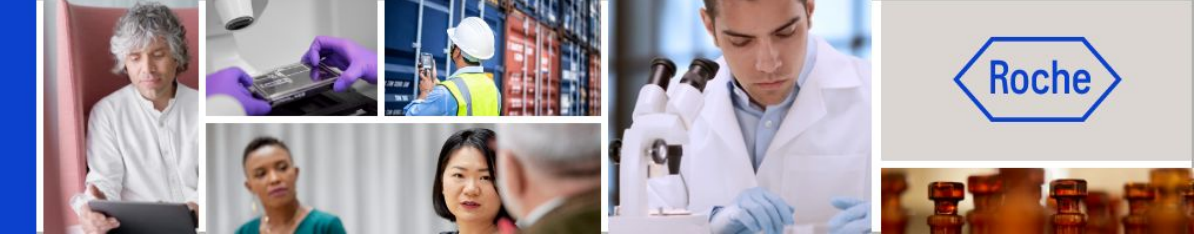

# Actualizar el perfil del proveedor de myBuy GEP SMART

#### Esta guía de ayuda le guiará por las siguientes funciones:

- Cómo enviar una solicitud de cambio
- Cómo añadir un nuevo contacto
- Cómo seleccionar un contacto principal (incluida la creación de una lista de distribución como contacto principal)
- Cómo eliminar un contacto
- Cómo seleccionar un gestor de pedidos
- Cómo establecer una cuenta bancaria como predeterminada
- Cómo enviar una invitación de registro a contactos aprobados
- Cómo enviar cambios

Página 2 Página 5

Página 7 Página 8 Página 9 Página 10 Página 11 Página 12

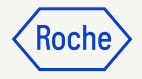

#### Iniciar sesión en Business Network

https://businessnetwork-idp.gep.com

Añada el enlace a sus marcadores para acceder fácilmente en el futuro.

- 1. Introduzca el **Nombre de usuario**.
- 2. Introduzca la **Contraseña**.
- 3. Cambie su **Idioma** (si procede).

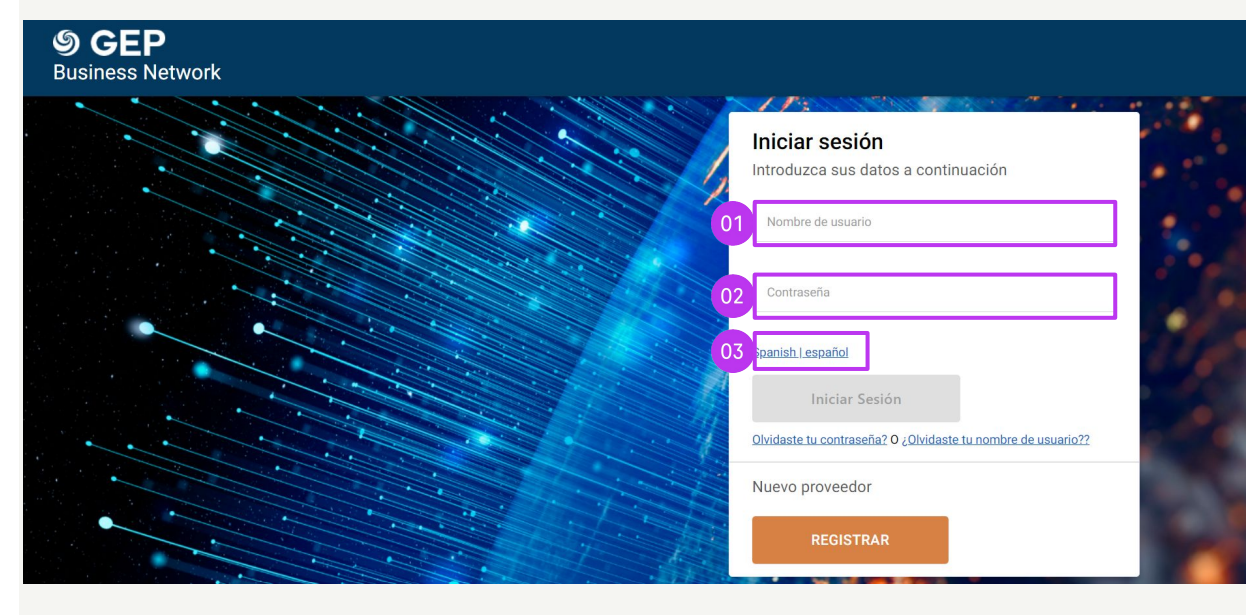

## Elegir un cliente

- Busque el cliente de Roche para acceder a myBuy GEP SMART para Roche/Genentech (si no ve el cliente de Roche, póngase en contacto con el Equipo de habilitación de proveedores\* de su región).
- 2. Vea/gestione su **perfil de proveedor de Roche**.
- Acceda a iCollab GEP NEXXE (documentos de compras directas).
- 4. Acceda a **myBuy GEP SMART** (documentos de compras indirectas).
- 5. Enlances y documentos de referencia
- En Mis tareas verá todos los documentos que requieren una acción por su parte.
   mv Buv

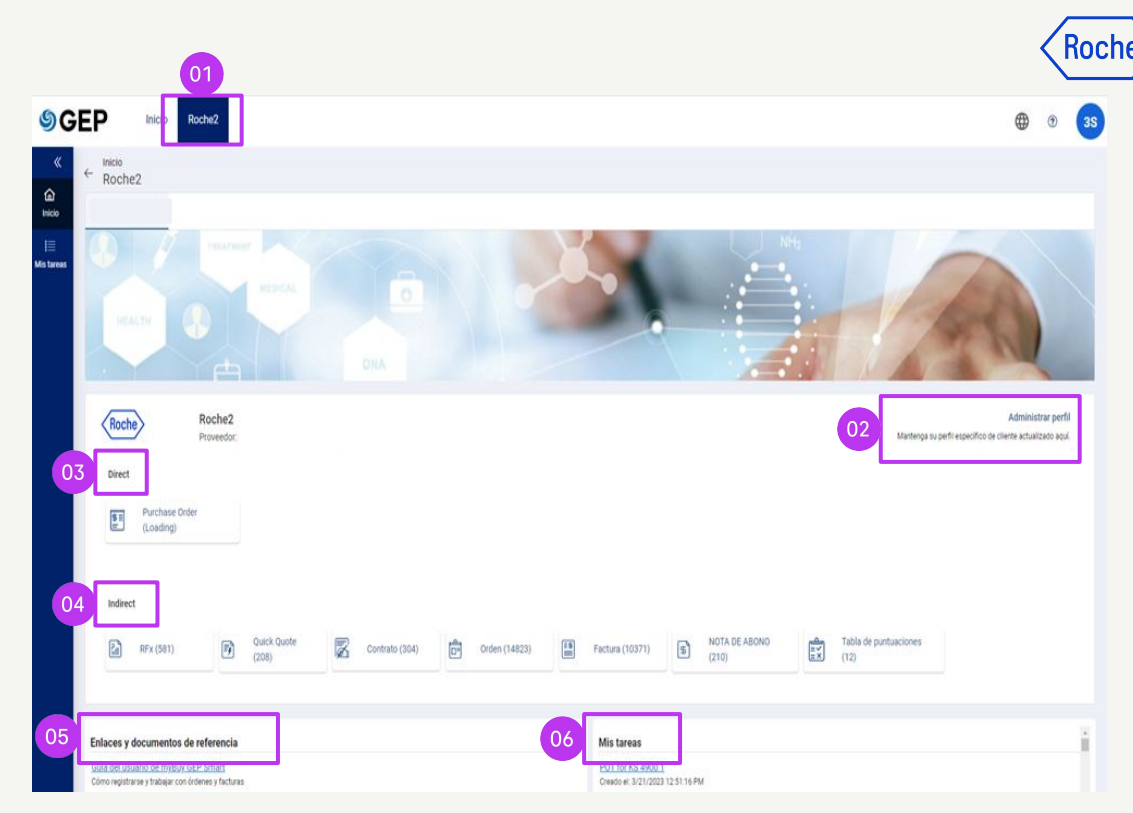

\*Correos de contacto del Equipo de habilitación del proveedor por región:

- americas.supplier\_enablement@roche.com
- apac.supplier\_enablement@roche.com
- emea.supplier\_enablement@roche.com

Equipo de habilitación de proveedores de Genentech:

• myBuy-enablement@gene.com

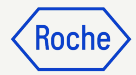

# Abrir el perfil del proveedor

Los cambios realizados en el perfil del proveedor comienzan con una solicitud de cambio.

- Haga clic en el icono de Perfil del proveedor en la página de inicio de myBuy GEP SMART.
- 2. Haga clic en **CREAR SOLICITUD DE CAMBIO**.
- 3. Haga clic en **Sí** en el aviso para continuar.

*my***Buy** 

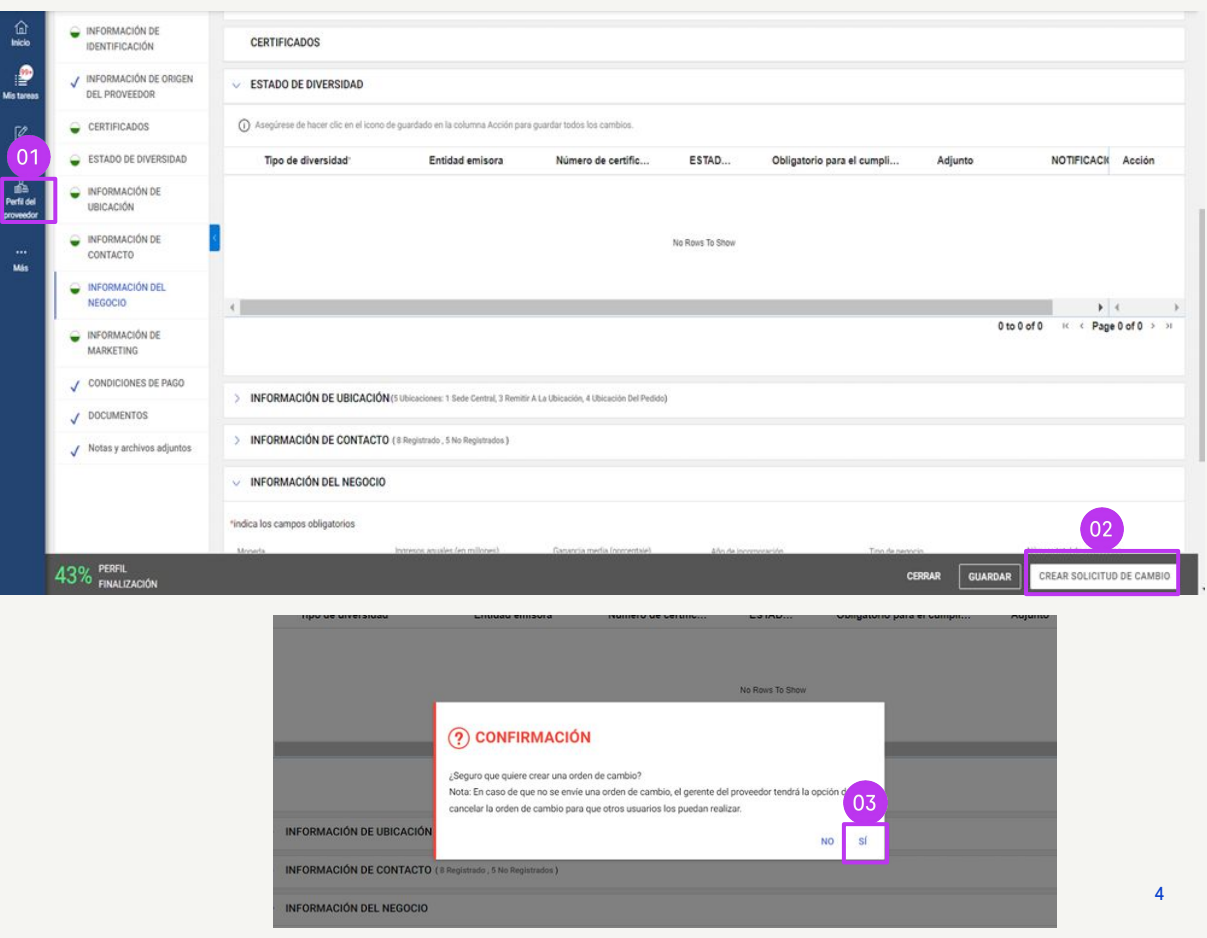

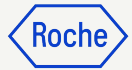

#### Añadir un nuevo contacto

- Una vez iniciada la solicitud de cambio, verá el mensaje La solicitud de cambio está en curso en la parte superior de la pantalla.
- Seleccione la pestaña INFORMACIÓN DE CONTACTO para abrir la lista de contactos.

El estado del contacto se muestra en la parte superior de la pantalla:

- Todo
- Registrado
- Activación pendiente
- Invitado
- No invitado

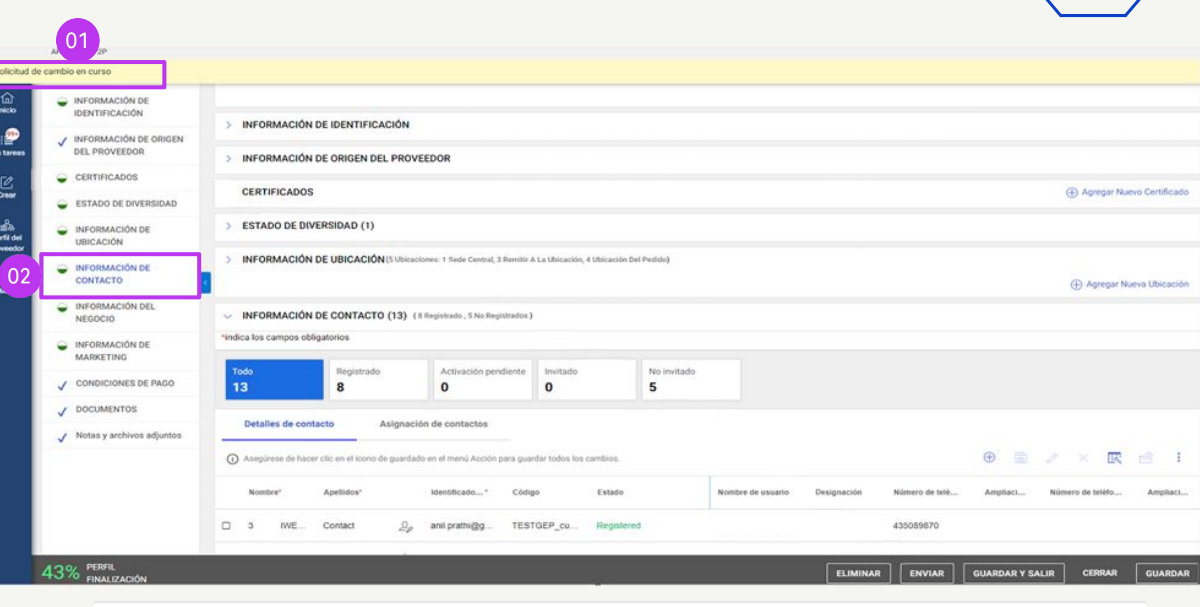

#### INFORMACIÓN DE CONTACTO (13) (8 Registrado, 5 No Registrados)

| indica los campos obligatorios |            |                      |          |             |  |  |  |  |  |  |
|--------------------------------|------------|----------------------|----------|-------------|--|--|--|--|--|--|
| Todo                           | Registrado | Activación pendiente | Invitado | No invitado |  |  |  |  |  |  |
| 13                             | <b>8</b>   | <b>O</b>             | <b>O</b> | 5           |  |  |  |  |  |  |

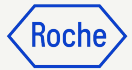

#### Añadir un nuevo contacto (continuación)

Para añadir un nuevo contacto:

- 3. Haga clic en el icono (+).
- 4. Vaya al final de la lista de contactos.
- 5. Añada los campos obligatorios para cada nuevo contacto:
  - a. Nombre
  - b. Apellido

<sup>,</sup>Buv

- c. Dirección de correo electrónico
- d. Número de teléfono principal
- 6. Haga clic en el **icono de disquete** para **GUARDAR** cada nuevo contacto.

Los contactos del perfil pueden acceder y utilizar myBuy GEP SMART e iniciar solicitudes de cambio de perfil del proveedor, <u>una vez registrados</u>.

**Nota:** Para enviar la <u>invitación de registro</u> a los contactos recién añadidos, siga los pasos de <u>esta diapositiva.</u>

| D To<br>2                          | do Registrado<br>1                                    | Activación pendien<br>O                                     | te Invitado<br>1                                       | No invitado<br><b>O</b>  |                                          |
|------------------------------------|-------------------------------------------------------|-------------------------------------------------------------|--------------------------------------------------------|--------------------------|------------------------------------------|
| -                                  | Detalles de contacto A                                | signación de contactos                                      |                                                        |                          | 03                                       |
| ()                                 | Asegúrese de hacer clic en el icono de                | e guardado en el menú Acción para                           | guardar todos los camb                                 | ios.                     |                                          |
|                                    | Nombre* Apellidos*                                    | Identificad * C                                             | ódigo Es                                               | tado                     | Nombre de usua Designación Número de tel |
|                                    | BEST COMP CONTACT                                     | ည့္စ 🛈 TESTGEP_roc T                                        | ESTGEP_roch Inv                                        | Unregistered             |                                          |
|                                    | Lukas kvizda                                          | ్ౖలి lukas.kvizda lu                                        | ukaz.kvizda@ Re                                        | BESTCOMPANY_U            |                                          |
| <ul> <li>Solicitur</li> </ul>      | d de cambio en curso                                  |                                                             |                                                        | >                        | ( )                                      |
| Inicio                             | INFORMACIÓN DE<br>IDENTIFICACIÓN                      | INFORMACIÓN DE CONTACTO     *indica los campos obligatorios | (2) (1 Registrado , 1 No Registr                       | rados )                  |                                          |
| lis tareas                         | ✓ INFORMACIÓN DE ORIGEN<br>DEL PROVEEDOR              | Todo Registrado                                             | Activación peno                                        | diente Invitado          | No invitado                              |
| Crear                              | CERTIFICADOS                                          | -                                                           |                                                        |                          |                                          |
| 이<br>예관<br>Perfil del<br>proveedor | ESTADO DE DIVERSIDAD     INFORMACIÓN DE     UBICACIÓN | Detalles de contacto A                                      | signación de contactos<br>guardado en el menú Acción p | 06<br>⊕ 📾 🖉 × 🗷 🕾 i Ø    |                                          |
| <br>                               | INFORMACIÓN DE<br>CONTACTO                            | Nombre* Apellidos*                                          | Identificad *                                          | Código Estado            | Nombre de usua Designación Número de tel |
| Mas                                | INFORMACIÓN DEL<br>NEGOCIO                            | BEST COMP CONTACT                                           | ① TESTGEP_roc                                          | TESTGEP_roch Invitado    | Unregistered                             |
| myoulde                            | ➡ INFORMACIÓN DE<br>MARKETING                         | 🗆 Lukas kvizda                                              | ్ౖల lukas.kvizda                                       | lukaz.kvizda@ Registrado | 0 BESTCOMPANY_U                          |
| 2                                  | ✓ CONDICIONES DE PAGO                                 |                                                             | 20                                                     |                          |                                          |
|                                    | J DOCUMENTOS                                          | 4                                                           |                                                        |                          | 04 1 Para 3 de 3 K < Página 1 de 1 > →   |

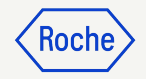

#### Seleccionar o cambiar un contacto principal

El contacto principal es el único que recibe todas las notificaciones de correo electrónico de myBuy GEP SMART de Roche/Genentech.

El contacto principal actual se muestra con un icono azul junto al nombre del contacto.

Para realizar un cambio:

*my***Buy** 

 Haga clic en el icono de proveedor situado junto a la persona que desea que sea el contacto principal. Este cambiará de gris a azul.

**Nota:** También puede seleccionar una lista de distribución interna si desea que más de una persona reciban las notificaciones.

| Nombre*     | Apellidos* | 01  | Identificado*  | Código         | Estado        | Idioma  |
|-------------|------------|-----|----------------|----------------|---------------|---------|
|             | Contact    | 2.0 | rochesupplier  | TESTGEP_cu     | Registered    | English |
| Supplier TE | Roche      | 0.0 | rochesupplier  | TESTGEP_3m     | Registered    | English |
| Gustaf      | Engstrand  | 20  | gustaf.engstra | gustaf.engstra | Non - Invited | Español |

Para crear una lista de distribución en Outlook, acceda a este <u>enlace</u>.

Y para crear una lista de distribución en Google, acceda a este <u>enlace</u>.

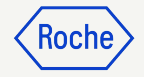

#### Eliminar un contacto

Para eliminar un contacto de su perfil de proveedor:

- Marque la casilla de verificación situada junto al contacto que desea eliminar.
- 2. Haga clic en los **puntos suspensivos**.
- 3. Seleccione **Eliminar**.
- 4. Haga clic en **Sí** para confirmar la eliminación.

|   | Detalles de co    | ntacto A               | Asignacio | ón de contactos     |                        |                         |                |       |             |                |          | 03               | 02       |
|---|-------------------|------------------------|-----------|---------------------|------------------------|-------------------------|----------------|-------|-------------|----------------|----------|------------------|----------|
| 0 | ) Asegúrese de ha | cer clic en el icono d | e guardad | o en el menú Acción | oara guardar todos los | rdar todos los cambios. |                |       |             |                |          | Eliminar         |          |
|   | Nombre*           | Apellidos*             |           | Identificado*       | Código                 | Estado                  | Nombre de usua | irio  | Designación | Número de telé | Ampliaci | Número de teléfo | Ampliaci |
|   | Shiva-3M          | Contact                | 2         | shiva.pillai@g      | shiva.pillai@g         | Registered              | shiva_roche47  |       |             |                |          |                  |          |
|   | Surekha           | Sonkamble              | 20        | surekha.sonk        | surekha.sonka          | Non - Invited           | Unregistered   |       |             |                |          |                  |          |
|   | Test              | Supplier               | 20        | gepusr01@g          | roche_genente          | Registered              | roche_genente  | ch.se |             |                |          |                  |          |
|   | Bhoomika          | lodha                  | 2,        | bhoomika.lod        | bhoomika.lodh          | Non - Invited           | Unregistered   |       |             |                |          |                  |          |

#### (?) CONFIRMACIÓN

¿Desea eliminar los contactos seleccionados?

NO

#### Seleccionar o cambiar un gestor de pedidos

Se puede seleccionar un **gestor de pedidos** para cada ubicación. El gestor de pedidos es responsable de todos los aspectos del procesamiento de pedidos en la ubicación asignada.

- 1. Haga clic en la pestaña **INFORMACIÓN DE UBICACIÓN**.
- 2. Haga clic en el **ícono** de la sección **ROLES Y CONTACTOS**.
- 3. Haga clic en **GERENTE DE PEDIDOS**.
- Marque la casilla de verificación situada junto al contacto que será nombrado gestor de pedidos (seleccione solo uno\*).
- 5. Haga clic en **APLICAR**.

*mv***Buv** 

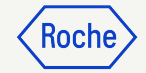

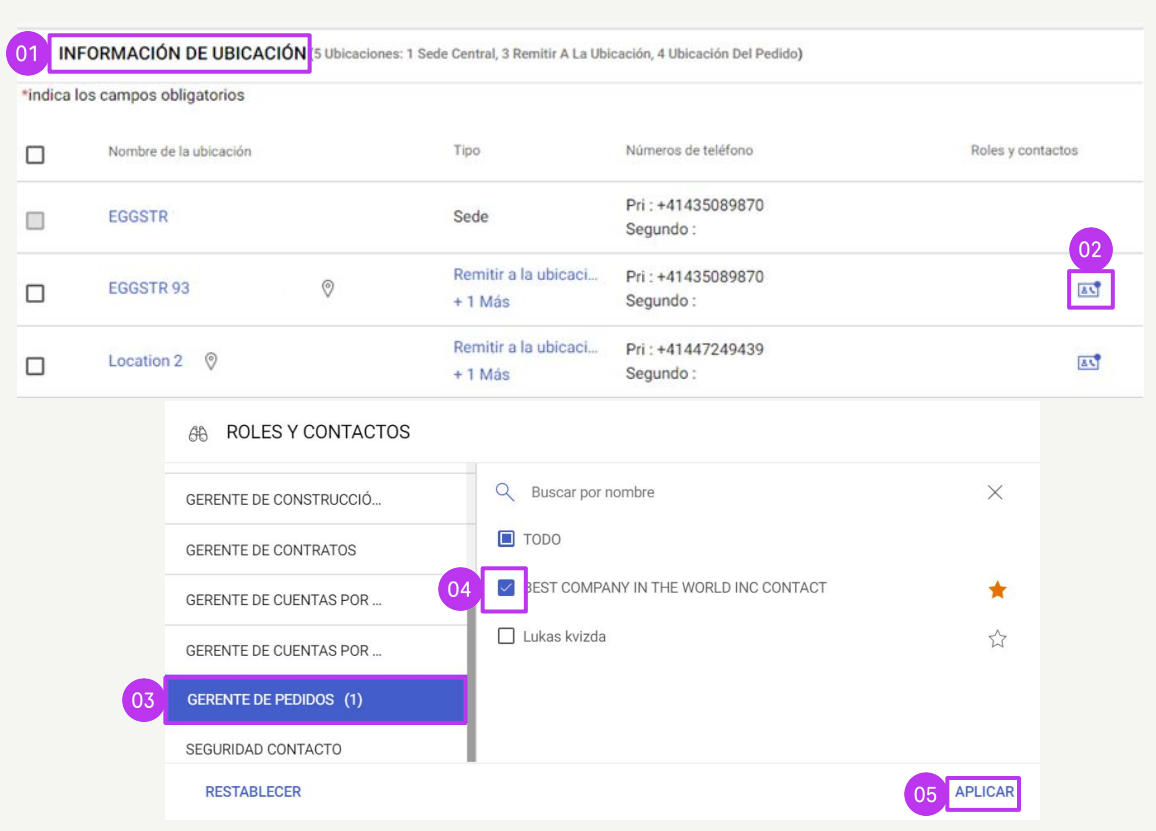

\*Si hay más de una persona en cada ubicación que deba recibir los pedidos, utilice una dirección de correo electrónico grupal como contacto y asígnela como gestor de pedidos.

9

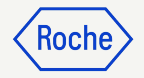

#### Configurar una cuenta bancaria predeterminada (por ubicación)

Si tiene más de una cuenta bancaria o divisa configuradas en su perfil de proveedor, puede seleccionar una opción predeterminada, que aparecerá al completar la información bancaria de las facturas.

- 1. Abra la sección **INFORMACIÓN DE UBICACIÓN**.
- 2. Haga clic en el **Nombre de la ubicación**.
- 3. Abra la sección INFORMACIÓN BANCARIA.
- 4. Marque la **casilla de verificación** para configurar la cuenta bancaria como predeterminada para esa ubicación.
- 5. También puede seleccionar una cuenta bancaria predeterminada general o una **cuenta predeterminada por divisa**.

mv**Buv** 

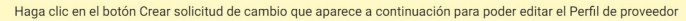

| 0                           |   |                                        |   |       |                           |                         |                         |                         |                        |                      |   |
|-----------------------------|---|----------------------------------------|---|-------|---------------------------|-------------------------|-------------------------|-------------------------|------------------------|----------------------|---|
| Inicio                      | e | INFORMACIÓN DE<br>IDENTIFICACIÓN       |   | ~     | ESTADO DE DIVE            | RSIDAD                  |                         |                         |                        |                      |   |
| Mis tareas                  | ~ | INFORMACIÓN DE<br>ORIGEN DEL PROVEEDOR |   | ~     | INFORMACIÓN D             | E UBICACIÓN (2 UI       | picaciones: 1 Sede Cent | ral, 1 Ubicación Del Pe | dido, 1 Remitir A L    | a Ubicación)         |   |
| [ <i>P</i> , <sup>(1)</sup> | e | CERTIFICADOS                           | L | *indi | ica los campos obliga     | atorios                 |                         |                         |                        |                      |   |
| Crear                       | • | ESTADO DE DIVERSIDAD                   | < |       | Nombre de la<br>ubicación | Línea 1 de<br>dirección | Ciudad                  | Тіро                    | Números de<br>teléfono | Roles y<br>contactos |   |
| Perfil 01                   | • | INFORMACIÓN DE<br>UBICACIÓN            |   |       | 1 BROAD WAY               | 1 BROAD WAY             | NEW YORK                | Sede                    | Pri :<br>Segundo :     |                      | ß |
| ()<br>                      | • | INFORMACIÓN DE<br>CONTACTO             |   |       | BEST COMPANY              | 1 BROAD WAY             | NEW YORK                | Remitir a la<br>+ 1 Más | Pri :<br>Segundo :     | 22                   |   |
| Mas                         | • | INFORMACIÓN DEL                        |   |       | 02                        |                         |                         |                         |                        |                      |   |

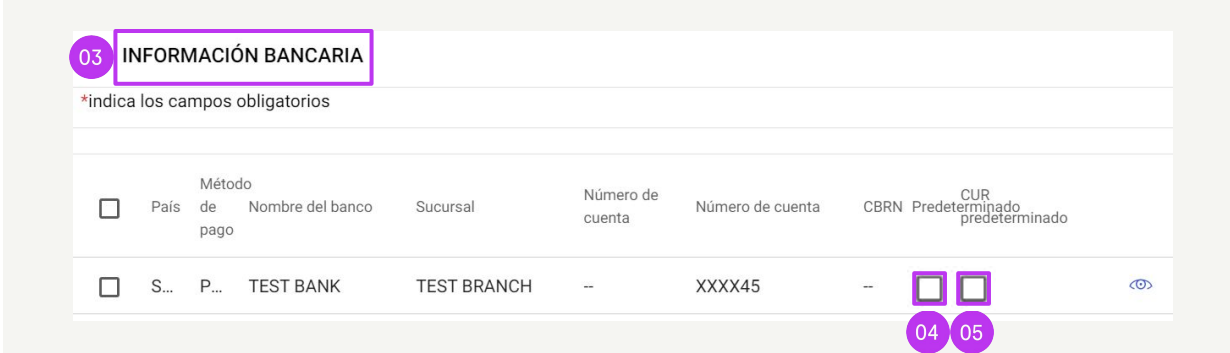

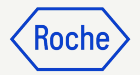

#### Enviar una invitación de registro

Una vez aprobados los nuevos contactos, puede enviar una invitación de registro. No es necesario iniciar una solicitud de cambio para invitar a nuevos contactos aprobados.

- 1. Marque la **casilla de verificación** situada junto al nuevo contacto.
- 2. Haga clic en el icono del **sobre de invitación**.
- Aparecerá una nueva ventana con el contenido del correo electrónico de registro (no es necesario adaptarlo).
- 4. Seleccione el Idioma.
- 5. Haga clic en **ENVIAR**.

<sup>,</sup>Buv

Haga clic en el botón Crear solicitud de cambio que aparece a continuación para poder editar el Perfil de proveedor

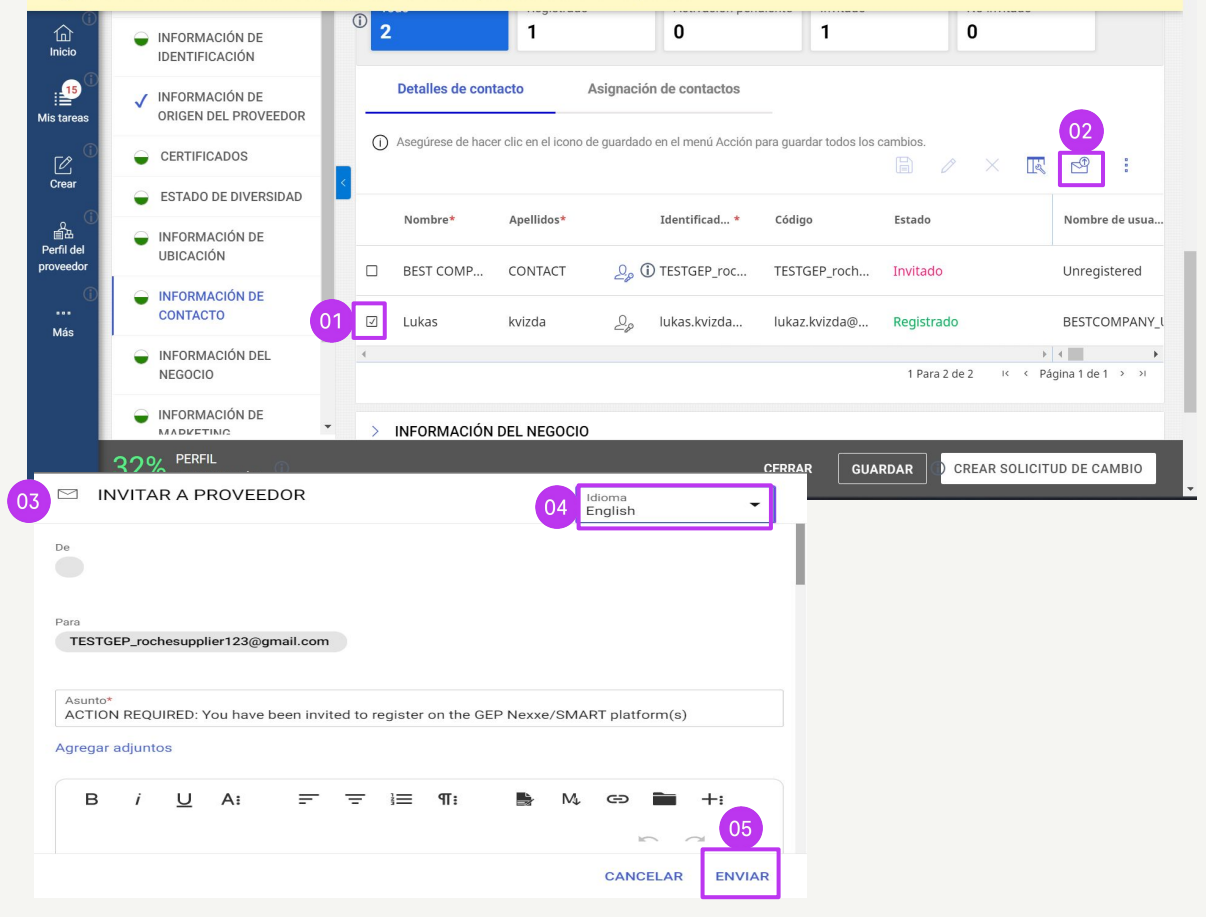

### **Enviar cambios**

Cuando haya realizado todos los cambios en su perfil:

- 1. Haga clic en **GUARDAR**.
- 2. Haga clic en **ENVIAR**.
- 3. Haga clic en **Sí** para confirmar que desea realizar los cambios.

Una vez enviada una solicitud de cambio, se remitirá a Roche/Genentech para su aprobación.

No se podrá enviar otra solicitud de cambio hasta que se haya aprobado o rechazado la solicitud inicial.

Si se aprueban los contactos recién añadidos, el contacto principal del perfil del proveedor recibirá una confirmación por correo electrónico.

En ese momento, podrá enviar una invitación por correo electrónico a los nuevos contactos que haya añadido.

*my***Buy** 

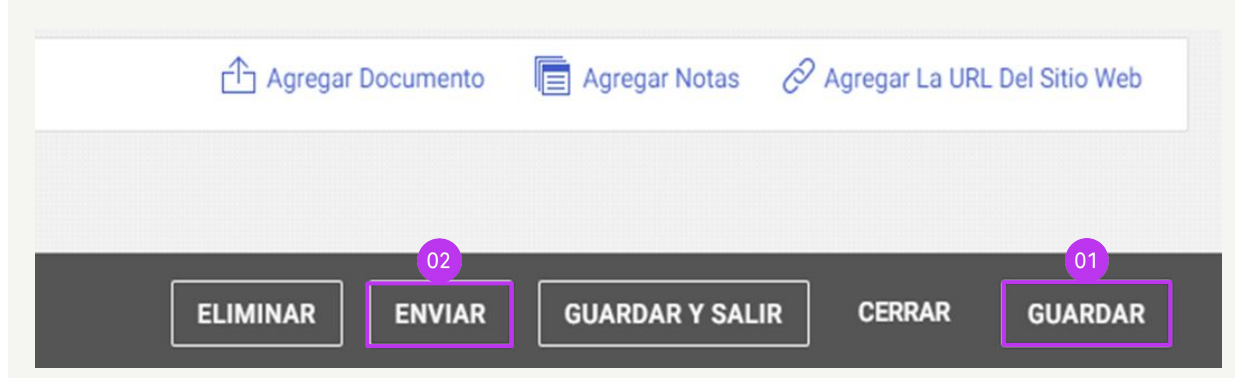

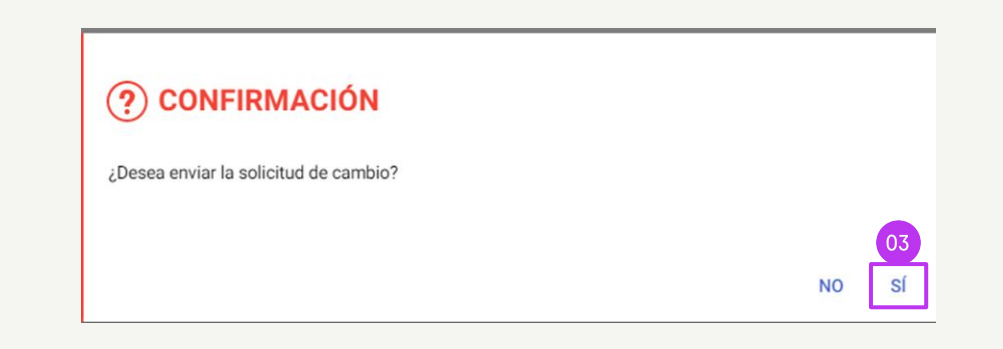

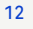

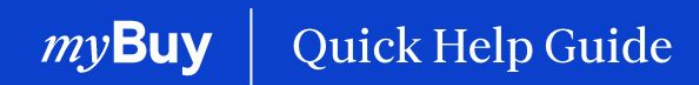

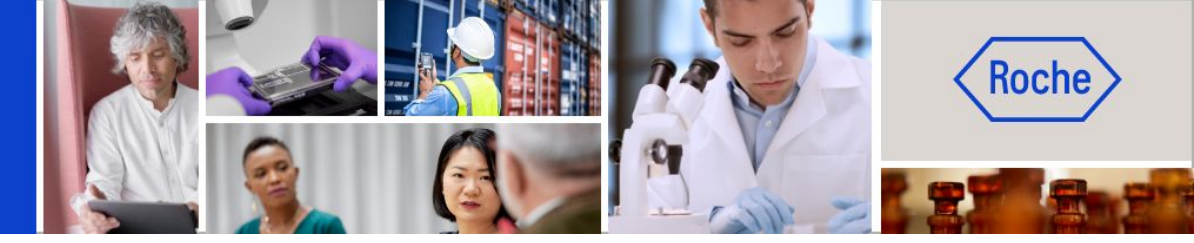

Puede encontrar otras guías de ayuda rápida sobre cómo realizar cambios en su perfil de proveedor de myBuy GEP SMART en <u>roche.com</u>, entre ellas:

- Registrarse en myBuy GEP SMART
- Actualizar el perfil del proveedor de myBuy GEP SMART
- Gestionar pedidos de compra
- Crear facturas
- Crear una confirmación del servicio